スマートスペクトラ データベース-1

# KnowItAll ソフトウェア トレーニング

SmartSpectra データベースと分類モデル

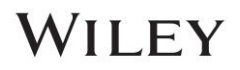

### **KnowItAll** での SmartSpectra の使用方法

### 目的

これらの演習は、KnowItAll ID Expert および Searchit で SmartSpectra を使用する方法を示します。

### 目標

これらの演習では以下を学びます:

- KnowItAll Searchlt で SmartSpectra の IR スペクトルを使用する方法
- KnowItAll Searchit で SmartSpectra のラマンスペクトルを使用する方法
- KnowItAll ID Expert で SmartSpectra の IR スペクトルを使用する方法
- KnowItAll ID Expert で SmartSpectra
- のラマンスペクトルを使用する方法

#### このレッスンで使用されるトレーニングファイル:

- 4-(Pyridin-3-yl)-2-2,6,2-terpyridine.irf
- 4,13-DIDECYL-1,7,10,16-TETRAOXA-4,13-DIAZACYCLOOCTADECANE.irf
- X-Phos.irf
- 1-acetyl-1234-tetrahydroquinoline.irf
- 17-Hydroxy-17-alpha-pregn-4-en-20-yn-3-one.irf

#### 注意:

トレーニングで使用されるファイルは、あくまで例として提供されています。このトレーニングに従う際には、ユーザー自身のIRスペクトルを使用する必要があります。 使用する KnowltAll アプリケーション:

- KnowItAll SearchIt
- KnowItAll ID Expert

### 背景

Wiley は、Sadtler IR コレクションを含む実験的 IR

スペクトルの最大量を保有しています。ただし、化学産業の継続的な発展的な一方で、新たに発見された化学空間を十分にカバーする準備はまだ準備です。サン プルの収集は、挑戦的で時間がかかり、コストも高い作業です。Wiley の IR SmartSpectra コレクションは、Wiley の IR化学空間のカタログカバレッジを増やす試みです。このデータベースが化学空間自体を拡大するわけではありませんが、既存のライブラリ内でのカバレッジを 向上させます。

コンピューターモデリング技術の発展により、サンプルの不足を補うために計算されたIRスペクトルを使用する可能性が検討され、不明な化合物の分類を向上さ せることが判明しました。

これらのライブラリは、不明な化合物の検索、不明なスペクトルの構成要素の洞察、または関連構造や機能基のスペクトルを正確に予測するためのツールとして 役立ちます。結果には誤差が含まれる可能性があることを考慮する必要があります。Wiley

は一部の結果が完全に正確ではない場合があることを認識しており、ユーザーがこれらのライブラリを補助的なものツールとして使用し、スペクトル内の成分を 分類して未知のスペクトルを特定することを推奨しています。

#### KnowItAll IR とRaman Search Algorithms

KnowltAll で使用されるアルゴリズムの背景知識が役立ちます。IR とRaman spectral comparison比較には、以下のアルゴリズムが使用されます。

#### Correlation

これは KnowltAll での勝手の検索アルゴリズムであり、業界の相関アルゴリズムに準拠しています。このアルゴリズムは、Euclidean Distanceアルゴリズムに似ていますが、比較前にスペクトルが平均中心化される点が異なりますこの方法は、特にベースラインオフセットがある場合やノイズの 多いスペクトルで検索結果を改善します。計算には時間がかかりますが、未知の化合物がデータベースに含まれていてもスペクトル的に比較した結果を提供しま す。

#### **Correlation (Classic)**

KnowItAll 2020 以前のすべてのバージョンに存在した相関アルゴリズムです。このアルゴリズムは業界には準拠していませんが、KnowItAll 2020 以降、アルゴリズムが標準準拠となり、古い結果を再現したいユーザー向けCorrelation (Classic)が提供されています。

#### **Euclidean Distance**

Euclidean Distance アルゴリズムは、2 つのスペクトル間のポイントごとの検討を測定します。このアルゴリズムも未知の化合物がデータベースに含まれていて も類似した結果を提供しますが、見通しやオフセットがあるベースラインでは検索結果が劣化する可能性があります。このアルゴリズムも広い特徴を強く重み付 けし、ピークのシフトや相対バンド強度の非線形強度最も耐久性があります。

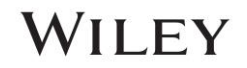

#### First DerivativeEuclidean Distance

アルゴリズムは、未知スペクトルのベースライン上限やオフセットの影響を軽減するために使用します。 検索速度は通常のEuclidean Distanceアルゴリズムよりやや遅いですが、特に未知スペクトルが複数の化合物の混合物であるこのアルゴリズムは傾きの変化に強く重み付けされ、鋭い特徴が 広いより特徴もはるかに強調されます。シフトでも似た結果を逃す可能性があります。

#### Second Derivative Euclidean Distance

アルゴリズムは、参照スペクトルと境界スペクトルの二次導関数を比較するために使用します。

### 最適化補正: Spectral Searching の検討技術

Spectral Searchingは、材料の分類や同定において最もなツールの一つですが、考えエラーや不完全に悩まされています。Spectral Searchingの中には、サンプルスペクトルが参照されスペクトルのデータベースと比較されます。最適な一致がデータベース内で見つかるように、装置、付属品、環境条件、その他の課題によるスペクトルの考慮を行うための調整が行われる場合があります。

ASTMØSpectral

Searchingに関するガイド1によると、同じ化合物の2つの比較スペクトルが異なる理由を調整するために、個別のアルゴリズムや手動の方法が存在します。ただ し、これらの方法は特定のケースでのみ効果がありますであり、X 軸のシフトのような微妙なずれを手動で識別して補正するのは非常に困難です。 通常使用されるハード直的な数学的アルゴリズムは、欠陥のあるスペクトルでこのようなエラーを補正することができません。

手動の補正は経験豊富なスペクトロスコピーの専門家によって実行される場合がありますが、スペクトロスコピーの経験が少ない人は、最適な検索結果を得るために必要な補正をサンプルスペクトルに行う方法を知りませんこの課題に対処するため、ワイリーは修正を最適化しますこの技術は、限りスペクトルと参照スペクトル間の最適な一致を見つけるために、結局と各参照スペクトルに対して複雑な計算補正を複数実行します。

このトレーニングガイドでは、最適化補正技術が、難しい直進的な検索アルゴリズム単独や手動による補正を用いた場合よりも優れた一致を認めるスペクトルと 参照スペクトルの間で達成する方法を示します。

<sup>1</sup> ASTM E2310-04: 中赤外分光法を使用して記録されたデータを使用した曲線マッチング アルゴリズムによるSpectral Searchingの使用に関する標準ガイド、2009 年。ASTM 国際 Web サイト。 ASTM.org (2015年3月4日アクセス)。

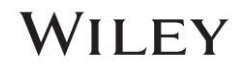

### Searchlt

### 概要

ユーザーライセンスに SmartSpectra IR スペクトルのサブスクリプションが含まれている場合、Searchlt アプリケーション内で以下の方法でアクセスできます **データベースを検索 > すべての化合物 データベース > 純粋化合物** その際、 Computed Spectra を使用するオプションのチェックボックスを選択してください:

| SearchIt         |
|------------------|
| 🗅 🞯 🐚 💼 יש-א לסי |
| サーチ方法            |
| □ スペクトル          |
| □ ピーク情報          |
| □ 構造             |
| □ フロパティ/名称       |
| MSforID          |
| サーチ用データベース       |
| ○ カスタマイズ選択       |
| ● すべての化合物        |
| □ 計算されたスペクトルの使   |
| ○ 純粋化合物          |
| 計算されたスペクトルの使     |
|                  |
|                  |

### 例 1

例のファイル: 4,13-DIDECYL-1,7,10,16-TETRAOXA-4,13-DIAZACYCLOOCTADECANE.irf

|   | 終了                                                                                                    | 結果                                                                                                    |
|---|----------------------------------------------------------------------------------------------------|----------------------------------------------------------------------------------------------------|
| 1 | Searchlt アプリケーションで、標準ツールバーにある「Open<br>Spectrum」または「Structure」アイコン ( )をクリックしま<br>す。                                                                                                    | 注: この文書で使用されているトレーニング ファイルは例示の目的のみです。ユーザーは、このトレーニングに反対する際に自分の IR スペクトルを使用する必要があります。                                                                                    |
| 2 | <ul> <li>C:\Users\Public\Documents\Wiley\KnowltAll\Samples\Computed SpectrallR]フォルダ内で「4,13-DIDECYL-1,7,10,16-TETRAOXA-4,13-DIAZACYCLOOCTADECANE. [iff]を探してクリックし、「開く」を選択します。</li> <li>検索方法が「相関アルゴリズム」に設定されている場合を確認します。方法を変更するには、ドロップダウンメニューから「相関アルゴリズム」を選択します。</li> <li>サーチアルJリズム(5)</li> <li>マ Correlation</li> <li>「データベースの検索」セクションで、「計算されたスペクトルを使用する」ボックスにチェックが入っていることを確認し、「すべての化合物」を選択します。</li> <li>すべての化合物」を選択します。</li> <li>すべての化合物」を選択します。</li> <li>「検索」をクリックします。</li> </ul> | so v Minet rough and v cov v v v v v v v v v v k c structure state v cov k c i not i not v v k c structure state v cov k c i not v v v v v v v v v v v v v v v v v v v |

### スマートスペクトラ データベース-7

|   | 終了                                                                                                    | 結果                                                                                                    |
|---|----------------------------------------------------------------------------------------------------|----------------------------------------------------------------------------------------------------|
| 3 | Minelt<br>では、ヒットリストテーブルに予測と実測の一致があった結果が<br>表示されます。<br>下記の構造が<br>予測データと完全に一致しており、テーブルの最上位に表示され<br>るトップヒットです。 | Minelt でヒットリスト結果が表示されます。書き込みに対するベストの一致がヒットリ<br>ストの最上部に表示され、このトップマッチは自動的に選択され、表示されます。<br><sup>100</sup> *********************************** |

### 例 2

のファイル: 1-アセチル-1234-テトラヒドロキノリン.irf

|   | 終了                                                                 | 結果                                                                                                    |      |
|---|--------------------------------------------------------------------|----------------------------------------------------------------------------------------------------|------|
| 1 | Searchlt<br>アプリケーションに戻ります。画面の右上にある小さな X<br>クリックして前の検索をクリアします (▲)。  | 「ユーザー選択データベース」ウィンドウが表示されます:<br>Searchit<br>ロ B B B リチオロアイ(kk メロンアイ(kk) メロンアイ(kk) × ロンアイ(kk) × ロンアイ(kk) × ロンアイ(kk) × ロンアイ(kk) × ロンアイ(kk) × ロンアイ(kk) × ロンアイ(kk) × ロンアイ(kk) × ロンアイ(kk) × ロンアイ(kk) × ロンアイ(kk) × ロンアイ(kk) × ロンアイ(kk) × ロンアイ(kk) × ロンアイ(kk) × ロンアイ(kk) × ロンアイ(kk) × ロンアイ(kk) × ロンアイ(kk) × ロンアイ(kk) × ロンアイ(kk) × ロンアイ(kk) × ロンアイ(kk) × ロン | ×    |
|   | Searchlt アプリケーションでは、「データベースの検索」<br>セクションの下にある「ユーザー選択」をクリックします<br>。 | サーチ方法       Extra Color PUNCX       リフトウス       リフトウス       リス       リス       リス       リス       リス       リス       リス       リス       リス       リス       リス       リス       リス       リス       リス       リス       リス       リス       リス       リス       リス       リス       リス       リス       リス       リス       リス       リス       リス       リス       リス       リス       リス                                                                                                    | E(A) |

### スマートスペクトラ データベース-9

|   | 終了                                                                                                    | 結果                                                                                                    |
|---|----------------------------------------------------------------------------------------------------|----------------------------------------------------------------------------------------------------|
| 2 | 「スペクトル技術に限定」のドロップダウンメニューを使<br>用して、「ラマン」を選択します。                                                        | 参照および計算データベースを選択して追加すると、すべてのライセンスされたラマン ライ<br>ブラリが「検索用に選択されました」ウィンドウに表示されます:                                                                                                    |
|   | 対象スペクトル(L): Raman 〜                                                                                   | 利用でき3データバース:<br>インターネッドデータバースは… 対象スペクトル(L): Raman ~ リフレッシュ(R) 詳細設定(A)…                                                                                                    |
|   | 「参照 (                                                                                                 | P. Reference<br>中 第二方子<br>田 近子<br>田 近子<br>田 近子<br>田 近子<br>田 近子<br>田 近子<br>田 近子<br>田 近子<br>田 近子<br>田 近子<br>田 近子<br>田 近子<br>田 近子<br>田 元子<br>田 元子 |
|   |                                                                                                    | すべて追加(D)     追加(A)     削除(R)     すべて削除(M)       選択されているデータペース(L):                                                                                                    |
|   | その後、「Computed」タブ( <sup>中</sup> Computed )を選択し、「<br>Add A11」をクリックしてすべての SmartSpectra データベ<br>ースを追加します。 | 各称 レラード DB コード D7 - ション           名称         レラード         DB コード         D7 - ション           Raman - Biomaterials - HORIBA         112         RLX         C4/Jesrs/Public/VDocuments/Wiley/KnowltAlINDatabases/Raman/Raman - Biomaterials           Raman - Consumer Goods - Wiley         11         RCGD         C4/Jesrs/Public/VDocuments/Wiley/KnowltAlINDatabases/Raman/Raman - Biomaterials           Raman - Forensic - HORIBA         575         RHX         C4/Jesrs/Public/VDocuments/Wiley/KnowltAlINDatabases/Raman/Raman - Forensic - HO           Raman - JASCO         649         RIX         C4/Jesrs/Public/VDocuments/Wiley/KnowltAlINDatabaser/Raman/Raman - ASCO [RX], sd           Raman - Materials - Wiley         114         RMATX         C4/Jesrs/Public/VDocuments/Wiley/KnowltAlINDatabaser/Raman/Raman - ASCO [RX], sd           Raman - Minerals (FD) - HORIBA         319         RTX         C4/Jesrs/Public/VDocuments/Wiley/KnowltAlINDatabaser/Raman/Raman - Minerals (FD)           Raman - Minerals - HORIBA         539         RMX         C4/Jesrs/Public/VDocuments/Wiley/KnowltAlINDatabaser/Raman/Raman - Minerals - HO           Raman - Minerals - HORIBA         539         RMX         C4/Jesrs/Public/VDocuments/Wiley/KnowltAlINDatabaser/Raman/Raman - Minerals - HO           Raman - Minerals - HWiley         171         RMNRL         C4/Jesrs/Public/VDocuments/Wiley/KnowltAlINDatabaser/Raman/Raman - Minerals - Wile                                                                                                    |
|   |                                                                                                    | ビット数の上限:50 🔄 🗋 オベてのビット 表示プロファイルはし> 🗸 ヴーチ                                                                                                    |

### スマートスペクトラ データベース - 10

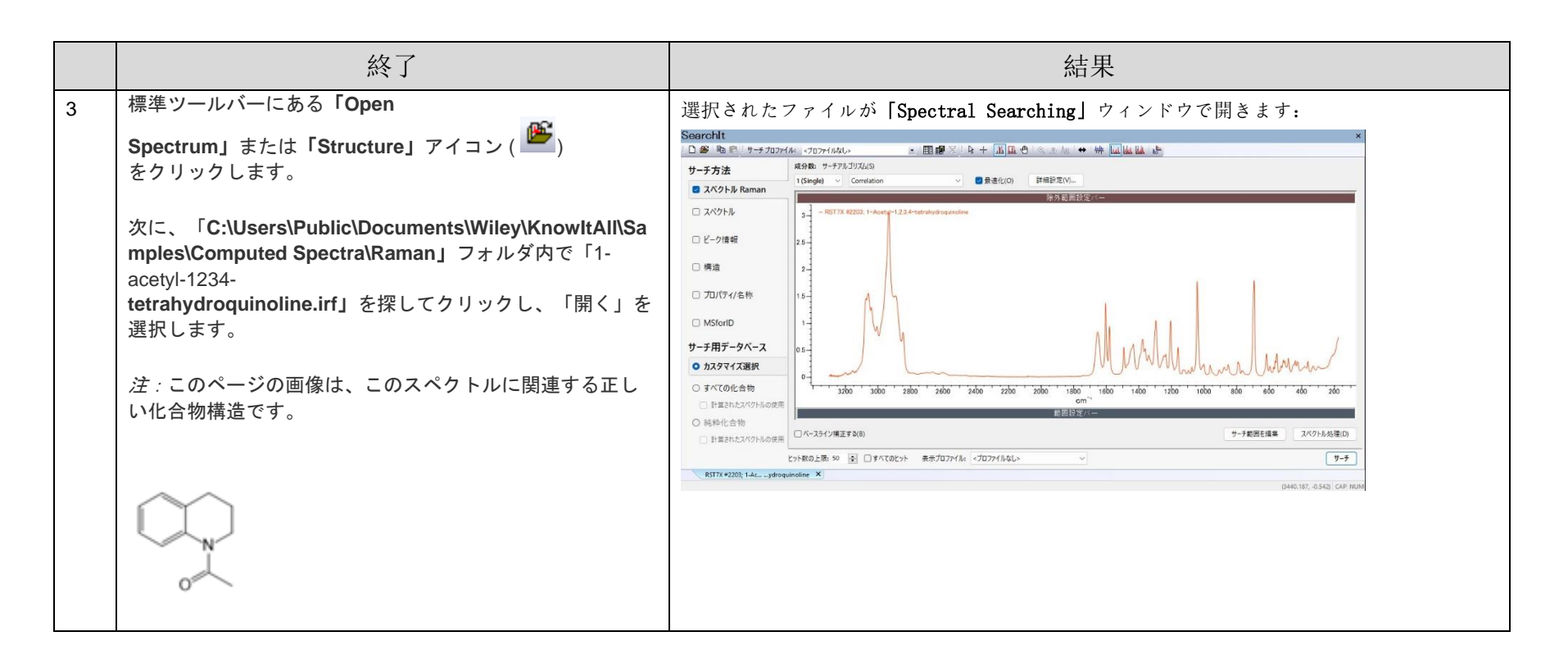

スマートスペクトラ データベース - 11

|   | 終了                                                                                                    | 結果                                                                                                    |        |
|---|----------------------------------------------------------------------------------------------------|----------------------------------------------------------------------------------------------------|--------|
| 4 | <ul> <li>「Spectral<br/>Searching」ウィンドウで、「詳細設定」をクリックし、「<br/>重複の削除」と「重複の削除」のチェックを外します。「O<br/>K」をクリックします。</li> <li>「検索」をクリックします。</li> </ul> | 「詳細設定」のポップアップウィンドウが表示されます。「OK」をクリックす<br>ドウが閉じます。検索を実行すると、MineIt が書き込み結果を読み込みます。                                                                                     | ると、ウィン |
|   |                                                                                                    | 詳細設定 ×<br>最適化 ① 重複するスペクトルを除外する(D)                                                                                                    |        |
|   |                                                                                                    | 単価化     量様す 3人へくりのと使かす 3(0)       ② 有効にする(E)     量様す 3 化合物を除外す 3(R)       ② ボニカノン     ② 減重の至み       ③ 接触オフセット     デフホルト値に認定(F)       ② Raman 強度の歪み     デフホルト値に認定(F) |        |
|   |                                                                                                    | テフォルト値にリセット (S)<br>OK キャンセル                                                                                                    |        |

### スマートスペクトラ データベース - 12

|   | 終了                                          | 結果                                                                                                    |                                                                                                    |
|---|---------------------------------------------|----------------------------------------------------------------------------------------------------|----------------------------------------------------------------------------------------------------|
| 5 | 終了<br>ヒットリストを探して、予測および実測の一致を含む結果<br>を表示します。 | 結果<br><b>ヒットリスト</b> の最上位にあるのは、範囲スペクトルに最も一<br>番目に良いヒットは SmartSpectra データベースからの結果<br>注:このシミュレートされたテストでは、最上位のヒットは<br>たため無視する必要があります。そのため、SmartSpectra (<br>Mindle                                                                                                    | -致する実測スペクトルです。2<br>.です。<br>な放棄スペクトルとして使用され<br>の結果が真の一致です。                                                                         |
|   |                                             | 3400 3200 2000 2000 2000 2000 2000 2000                                                                                                    | 条符 1-(3.4-Ditydro-34-quinolin<br>1-y/lethanone<br>Comments Computed using                                                         |
|   |                                             | P=7/h         70 pb         Real (1,207 − 2)           HQI         ¥ Taq3 Col (981 0)         1 Name         \$ 2/075 b <auto (raman)="" td="" ▶<="">           1         10000         Ø Kit77 2000 technologicilie         M         auto b         1</auto>                                                                                                    | SmartSpectra Model v1.42           Exact Mass         175.09974042 u           Formula         C <sub>11</sub> H <sub>11</sub> NO |
|   |                                             | 2 87.43 0 1455 1555 1414 Chrysterset<br>3 79.59 0 4953 1225 14-64 Chrysterset Mathematical and a statistic statistic | InChI InChI 15/C11H13NO/c1-<br>9(13)12-8-4-6-10-5-2-3-7-<br>11(10)2/h2-3,5,7P,4,6,8H<br>1H3                                       |
|   |                                             | 4 77.78 (D) MSS4 1088 Timethylhydroginane.                                                                                                    | InChikey RRWLNRGGISQRAF-<br>血辺 編集 削除 名称变更(()                                                                                      |
|   |                                             |                                                                                                    |                                                                                                    |

# **ID Expert**

### はじめに

ユーザーのライセンスに予測 IR スペクトルのサブスクリプションが含まれている場合、ID Expert インターフェースの価格には「計算されたスペクトルを使用 する」オプションが表示されます:

| サンプルスペク | FJV |     |  |
|---------|-----|-----|--|
|         |     |     |  |
| チェックリスト | 状況  | 修正? |  |

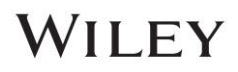

### 例 3

のファイル: 4-(ピリジン-3-イル)-2-2,6,2-terpyridine.irf

|   | アクション                                                                                                    | 結果                                                                                                    |
|---|----------------------------------------------------------------------------------------------------|----------------------------------------------------------------------------------------------------|
| 1 | データツールボックスに移動し、ID Expertアイコン(<br>シをクリックしてID<br>Expertアプリケーションを開きます。または、デスクトップ<br>(スタンドアロン)<br>アプリケーションがインストールされている場合は、デスクト<br>ップ アイコンをダブルクリックしてID Expert<br>を直接開くこともできます。                                   | アプリケーションが開き、「開く」ウィンドウが表示されます。                                                                                                    |
| 2 | [開く]ダイアログ ウィンドウで[キャンセル]をクリックし、<br>[ファイル] > [設定]を選択します。 [全般] タブで、ドロップダウン メニューを使用して、<br>[アルゴリズム: MS 以外のすべての手法]をメニュー<br>オプション [ 1 <sup>x準</sup> 関数Euclidean Distance] に設定します。<br>[適用] を選択し、 [OK]を選択して変更を適用します。 | (設定)をクリックすると、設定ウィンドウが開きます。         (         (         (         (         (         (         (         (         (         (         (         (         (         (         (         (         (         (         (         (         (         (         (         (         (         (         (         (         (         (         (         (         (         (         (         (         (         (         (         (         (         (         (         (         (         (         (         (         (         (         (         (         (         (         ( |

|   | アクション                                                                                                    | 結果                                                                                                    |
|---|----------------------------------------------------------------------------------------------------|----------------------------------------------------------------------------------------------------|
| 3 | 「新規検索」ボタンをクリックします<br>( □ MM )。<br>「C:\Users\Public\Documents\Wiley\」にある4-(Pyridin-3-<br>yl)-2-2,6,2-terpyridine.irfを開きます。<br>KnowitAll\Samples\Computed<br>Spectra\IRフォルダに移動します。開くをクリックします。<br>(注: このドキュメントで使用されているトレーニング<br>ファイルは、例としてのみ使用されます。ユーザーは、このト<br>レーニングに従う際に独自の IR<br>スペクトルを使用する必要があります。) | ファイルを開くとすぐに、ユーザーが利用できるライセンスされたデータベースを使用して一致するものの検索が開始されます。         DExpert         ● 物意 回 き + 風 回 ● *********************************                   |
| 4 | クエリステータスで、テクニックをATR-IRに変更します。<br>「計算されたスペクトルを使用する」チェックボックスをオン<br>にします。<br>☑ 計算されたスペクトルの使用                                                                                                    | 変更された <b>クエリステータス</b> 設定が表示されます。ID Expert<br>は変更された設定で検索を更新します。<br>サンプルスペクトル<br><u>「オエックリスト 株況 修正?」<br/>ノイズ ③ ① □ □ □ □ □ □ □ □ □ □ □ □ □ □ □ □ □ □</u> |

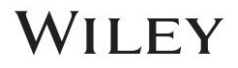

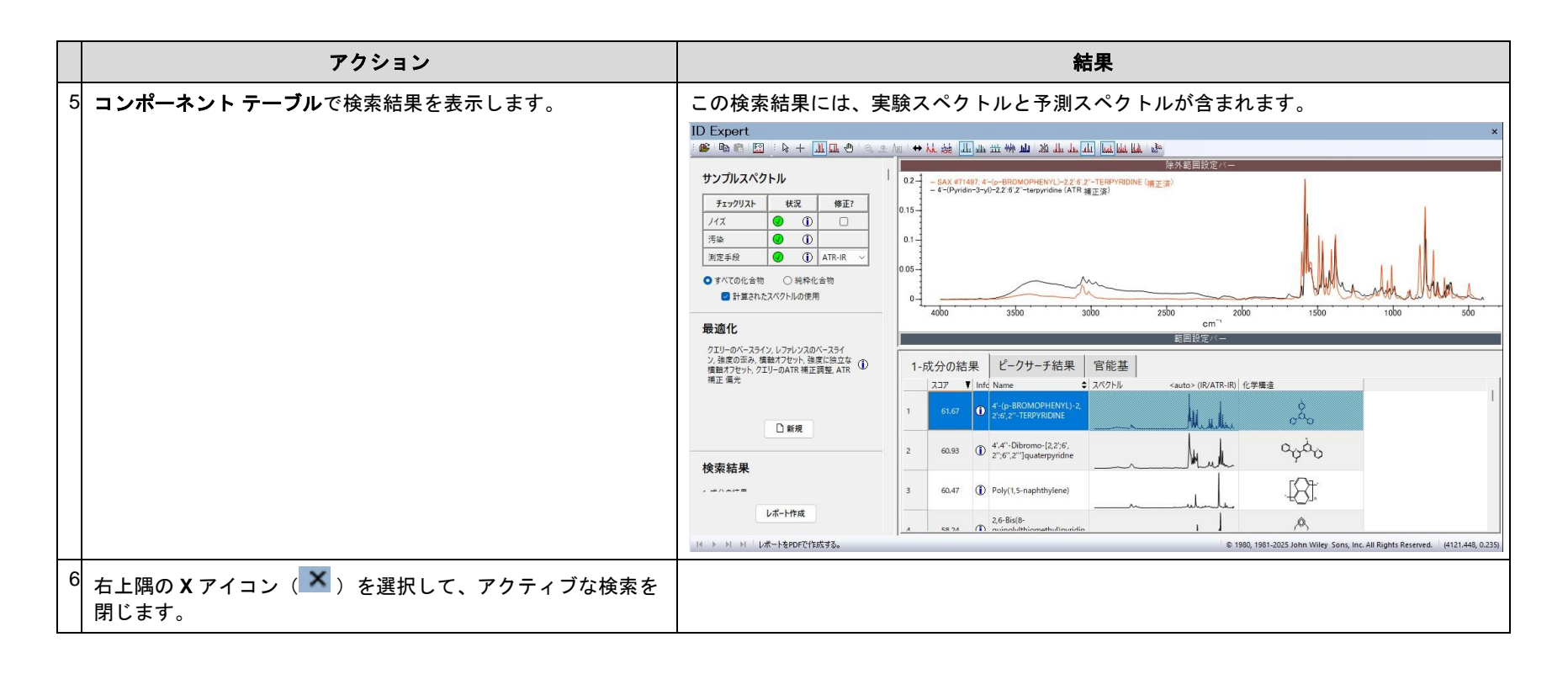

### 例4

サンプルファイル: X-Phos.irf

|   | アクション                                                                                               | 結果                                                                                                    |
|---|----------------------------------------------------------------------------------------------------|----------------------------------------------------------------------------------------------------|
| 1 | <b>開いている場合は</b> 閉じ、 <b>[ファイル] &gt; [設定]を選択します</b> 。                                                 | 設定                                                                                                    |
|   | [設定]ポップアップ ウィンドウの[全般]<br>タブで、ドロップダウン メニューを使用して、<br>[アルゴリズム: MS 以外のすべての手法] をメニュー<br>オプション[相関]に設定します。 | 全般     最適化     データベース ケミカル クラス       アルゴリズム:     MS以外のすべてのテクニック:     Correlation       MS:     ドット積 (コサイン)     ~       □     重複するスペクトルを除外する(D) |
|   | <b>「重複を削除」</b> および <b>「複製を削除」</b> のチェックを外します。                                                       | <ul> <li>□ 重複する化合物を除外する(R)</li> <li>☑ 範囲設定パーを表示する(I)</li> </ul>                                                                                |
|   | 変更を適用するには、 <b>[適用]</b> [ <b>OK] を</b> クリックします。                                                      | サイズと印刷方向(P): Letter - 縦 ~                                                                                                    |
|   |                                                                                                    | レポートを保存するフォルダー(F): C:¥Users¥Public¥Documents¥Wiley¥KnowItAll¥Reports¥ID Expert¥ 参照(B)                                                          |
|   |                                                                                                    | ビーク位置の許容範囲(T): IR v 16 cm <sup>-1</sup>                                                                                                    |
|   |                                                                                                    |                                                                                                    |
|   |                                                                                                    | 規定値に戻す                                                                                                    |
|   |                                                                                                    | OK キャンセル 適用(A)                                                                                                    |

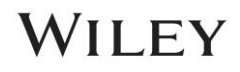

|                                                           | アクション                                                                                                    | 結果                                                                                                    |
|-----------------------------------------------------------|----------------------------------------------------------------------------------------------------|----------------------------------------------------------------------------------------------------|
| 2<br>第<br>ド<br>を<br>クフ<br>フ<br>m<br>の<br>に<br>に<br>し<br>ス | 新しい検索ボタン( <sup>1新規</sup> )をクリックします。<br>「C:\Users\Public\Documents\Wiley\」にあるX-<br>Phos.irfを開きます。<br>(nowItAll\Samples\Computed Spectra\Raman"<br>を開きます。[開く]をクリックします。<br>フェリステータスパネルで、[コンピュータ<br>スペクトルを使用する]ボックスをオンにします。<br>「コンピュータ<br>スペクトルを使用する」チェックボックスをオンにすると、S<br>nartSpectra データがID Expert<br>Dライブラリ検索に追加されます。チェックされていない場合<br>は、SmartSpectra は検索されません。<br>注: このドキュメントで使用されているトレーニング<br>ファイルは、例としてのみ使用されます。ユーザーは、このト<br>レーニングに従う際に独自のラマン<br>スペクトルを使用する必要があります。) | ファイルを開くとすぐに、ユーザーが利用できるライセンスされたデータベースを使用して一致するものの検索が開始されます。         DExport         **         **         **         **         **         **         **         **         **         **         **         **         **         **         **         **         **         **         **         **         **         **         **         **         **         **         **         **         **         **         **         **         **         **         **         **         **         **         **         **         **         **         **         **         **         **         **         **         **         **         * |

スマートスペクトラ データベース - 19

| アクション                                                 | 結果                                                                                                    |
|-------------------------------------------------------|----------------------------------------------------------------------------------------------------|
| アクション 3 コンポーネント結果テーブルで検索結果を表示します。                     | 結果 ヒットリストの一番上のヒットは、クエリ<br>スペクトルに最も一致する経験的スペクトルです。2番目に良いヒットは SmartSpectra<br>データベースからのものです。 注:このシミュレートされたテストでは、トップヒットはクエリスペクトルとして使用さ<br>れたため無視されます。したがって、SmartSpectra<br>の結果が真のベストマッチとなります。 D Expert ×                                                                                                    |
|                                                       | サンプルスペクトル                                                                                                    |
|                                                       | 検索結果         1-成分の結果         ビークサーチ結果         官能基           1.次分の結果         ビークサーチ結果         官能基           2.次クの結果         1         95.59         0         XPacs           2.水クの結果         1         95.59         0         XPacs         0           2.水クの結果         1         95.59         0         XPacs         0         2           1         95.59         0         XPacs         0         2         0         2         0         2         0         2         0         2         0         2         0         2         0         0         XPacs         0         2         0         2         0         2         0         2         0         2         0         2         0         2         0         2         0         2         0         2         0         2         0         2         0         2         0         2         0         2         0         2         0         2         0         2         0         2         0         2         0         2         0         2         2         2         0         2         2         2         2 |
| <sup>4</sup> 右上隅の X アイコン (▲) を選択して、アクティブな検索を<br>閉じます。 |                                                                                                    |

# 分類モデル

### 目的

これらの演習では、KnowItAll ID Expert および Minelt で分類モデルを使用する方法を説明します。

### 目的

これらの演習では次のことが学べます:

- ID Expert で KnowItAll 分類モデルを使用する方法
- Minelt で KnowItAll 分類モデルを使用する方法

Training Files Used in This Lesson:

- 17-Hydroxy-17-alpha-pregn-4-en-20-yn-3-one.irf
- SmartSpectraFTIROxycodone.irf
- SmartSpectraRamanAndrosteroneacetate.irf

*Note:* The training files used are for example purposes only. The user should utilize their own IR spectra when following this training.

KnowItAll Applications Used:

- KnowItAll ID Expert
- KnowItAll Minelt

# 背景

分類モデルは、データを定義済みのクラスまたはグループにラベル付けまたは分類するために使用される教師あり学習の一種です。これらのモデルは、特徴デー タに基づいて上記のラベルを予測します。モデルはラベル付けされたデータでトレーニングするか、トレーニング対象のデータがモデルによって自己ラベル付け されるようにするアーキテクチャを備えている必要があります。当社のモデルは、真または偽の結果を伴うバイナリ分類器です。このモデルは、近年非常に人気 が高まっているニューラル ネットワーク アルゴリズム アーキテクチャも使用します。モデルは、KnowItAll の ID Expert および Minelt アプリケーション内の FT-IR、ラマン、および GC-MS 技術用に最適化されています。

### ID エキスパート

サンプルファイル: 17-Hydroxy-17-alpha-pregn-4-en-20-yn-3-one.irf

|   | アクション                                                                                             | 。<br>【11】                                                                                                    |
|---|---------------------------------------------------------------------------------------------------|----------------------------------------------------------------------------------------------------|
| 1 | IDエキスパート ( )を開きます。<br>[開く] ウィンドウが表示されない場合は、<br>[新しい検索]ボタン ( )<br>をクリックして、ダイアログ<br>ウィンドウを手動で起動します。 | Crance State State St |
|   |                                                                                                   | IDD-K(E); (default>                                                                                                    |

|   | アクション                                                                                         | 結果                                                                                                    |
|---|-----------------------------------------------------------------------------------------------|----------------------------------------------------------------------------------------------------|
| 2 | 「C:\Users\Public\Documents\Wiley\」にある17-Hydroxy-17-alpha-<br>pregn-4-en-20-yn-3-one.irfを開きます。 | ファイルを開くとすぐに、ユーザーが利用できるライセンス<br>データベースを使用して一致するものの検索が開始されます。                                                                                                    |
|   | KnowltAll\Samples\Mixture Analysis\IR<br>Examples\Components"フォルダ。                            | ID Expert         ×           ● ● ● ● 回 ● ↓ ● ▲ ▲ ● ● ● ● ● ● ● ● ● ● ↓ ● ↓ ● ▲ ▲ ▲ ▲                                                                                                    |
|   | 「開く」をクリックします。                                                                                 | Разони         Орановит         Орановит |
| 3 | クリック <b>&gt; 設定</b> 。                                                                         | [OK]をクリックすると、設定ウィンドウが閉じます。                                                                                                    |
|   | 設定ウィンドウの分類タブで、すべての分類を表示チェックボックスを<br>オンにします。変更を保存するには、 [OK]をクリックします。<br>☑ すべての化学的分類を表示(A)      |                                                                                                    |

#### スマートスペクトラ データベース-23

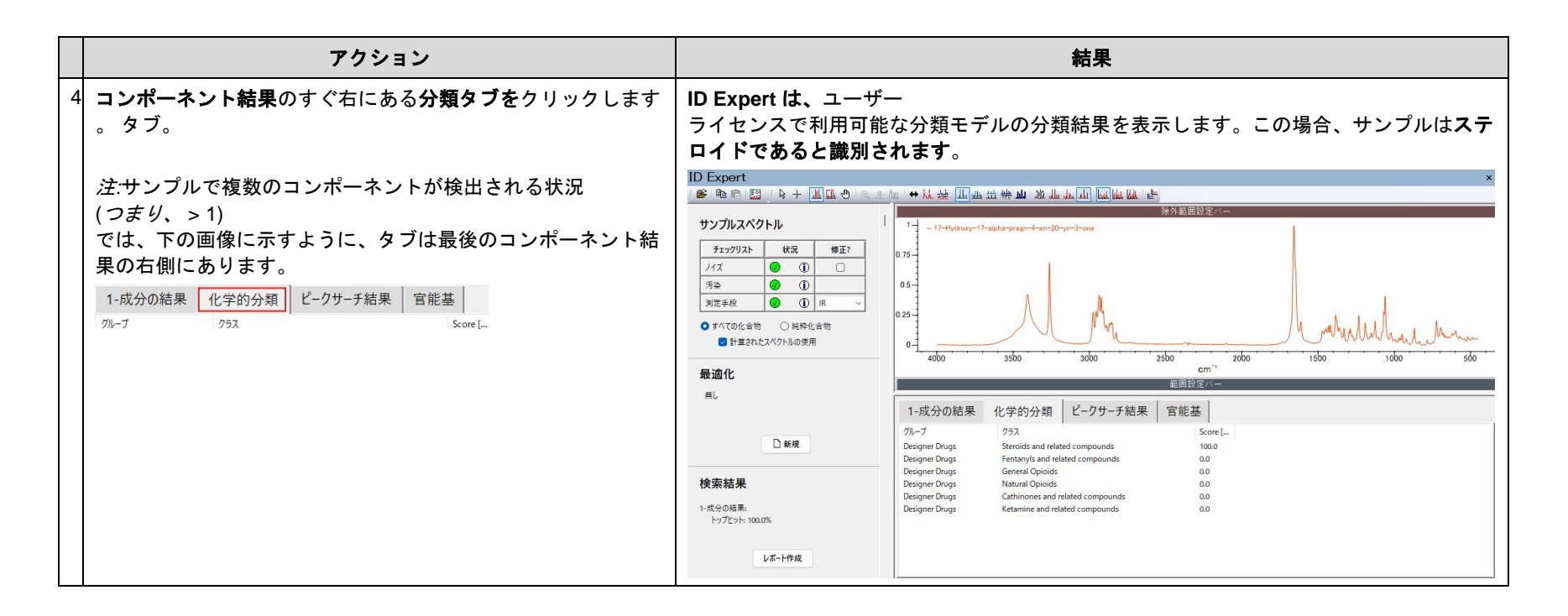

### Minelt での分類バッチプロパティ計算

サンプルファイル: SmartSpectraFTIROxycodone.irf、SmartSpectraRamanAndrosteroneacetate.irf

バッチ プロパティ計算は、一連の化合物に一度に適用される計算です。この演習では、バッチ プロパティ計算の実行をシミュレートするために、ロック解除されたユーザー データベースを作成します。このワークフローは、ロック解除された (ユーザー) データベースを使用してのみ実行できます。

|   | アクション                                                                                                    | 結果                                                                                                    |
|---|----------------------------------------------------------------------------------------------------|----------------------------------------------------------------------------------------------------|
| 1 | Mineltアプリケーション(<br>)に移動します。                                                                                    | ChemWindow      Reportit      SymApps     MineIt     D      D      D      D     D |
|   | Mineltの <b>バッチ</b><br>プロパティ計算ツールを使用するには、ユ<br>ーザー<br>データベースを作成する必要があります。                                        | 新規にユーザーデータベースを作成する。                                                                                                    |
|   | <i>注意</i> :ユーザー<br>データベースを作成すると、ロック解除さ<br>れたデータベースが作成されます。ライセ<br>ンスされた KnowltAll<br>データベースはロックされたデータベース<br>です。 |                                                                                                    |
|   | の「 <b>新しいユーザー</b><br><b>データベースの作成」アイコン</b> を選択しま<br>す。                                                         |                                                                                                    |
| 2 | 「新しいデータベースの作成」ウィンドウ<br>で、<br>「参照」ボタンを使用してファイルを保存<br>する場所を選択します。                                                | <b>新しいデータベース作成</b> ウィンドウが起動します。                                                                                                    |

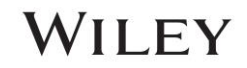

|   | アクション                                                                                       | 結果                                                                                                    |
|---|---------------------------------------------------------------------------------------------|----------------------------------------------------------------------------------------------------|
|   | ボタンをクリックしてください。<br>[OK]をクリックして保存します。<br>新しいデータベースの作成ウィンドウで、<br>データベース名とデータベースの略語を入<br>力します。 | <ul> <li>■ 新規ユーザーデータペースの作成</li> <li>▲ 結節場所</li> <li>● ローカルディスクに作成(1) データ利御に作成(0)</li> <li>ファイルを(F): C-WJsersYigasaVDocumentsWWiley¥classificationtest</li> <li>サ採(B)</li> <li>リポジナリ(D):</li> <li>データペース名(A): classificationtest</li> <li>DB コード (A): CLSTST </li> <li>パージョン(V): 1.00</li> <li>ファーストID (I): 1</li> <li>審作権(P):</li> <li>審作権(S):</li> <li>OK</li> <li>キャンセル</li> </ul> |
| 3 | <b>[OK]</b> をクリックしてデータベースを作成し<br>ます。                                                        | Mineltで空のユーザーデータベースが開かれます。         Minelt         ● G 通 ***: 0 10 10 10 10 10 10 10 10 10 10 10 10 1                                                                                                    |
| 4 | ファイル] > [インポート]に移動します。                                                                      | [開く]ウィンドウが起動します。                                                                                                    |

|   | アクション                                          |                                                            | 結果                                                                                                    |
|---|------------------------------------------------|------------------------------------------------------------|----------------------------------------------------------------------------------------------------|
| 5 | SmartSpectraFTIROxycodone.irfを開く               | プロパティのインポ                                                  | ート選択ウィンドウが起動します。                                                                                                    |
|   | ۲C:\Users\Public\Documents\Wiley\              | ■ インポートするプロパティの選び                                          | 択 ×                                                                                                    |
|   | KnowltAll\Samples\Computed<br>Spectra\IR"フォルダ。 | インボートするプロパティ(P):<br>                                       | インボートしたプロパティの値:                                                                                                    |
|   | 「開く」をクリックします。                                  | Formula                                                    | (Smartspectra) #1; Smartspectra FIIR<br>Oxycodone                                                                                                    |
| 6 | プロパティのインポート選択ウィンドウで<br>[OK]をクリックします。           | <b>プロパティのインポ</b> れます。<br>部分構造 選択部<br>全プロパティ 添付<br>名称<br>名称 | OK     キャッセル       マート選択ウィンドウが閉じられ、プロパティが構造/プロパティパネルにインポートさ       分構造     オリジナルデータファイル       けファイル     選択したプロパティ       (SmartSpectra) #1;<br>SmartSpectra FTIR |
|   |                                                | Formula                                                    | Oxycodone<br>C <sub>er</sub> H <sub>ar</sub> NO                                                                                                    |
|   |                                                | Molecular Weight                                           | 315.369 g/mol                                                                                                    |

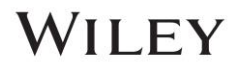

|   | アクション                                                                                                    | 結果                                                                         |
|---|----------------------------------------------------------------------------------------------------|----------------------------------------------------------------------------|
| 7 | <b>テーブル</b> の最初のレコードの下の行をクリ<br>ックします。                                                                                                    | 表の2行目は網掛けされています。                                                           |
| 8 | <b>[ファイル]タブ</b> に移動し、<br><b>[インポート]を選択して</b> 、2<br>番目のファイルをユーザー<br>データベースにインポートします。                                                                    | [ <b>開く] ダイアログ</b> ウィンドウが起動します。                                            |
| 9 | 手順4~8を繰り返す<br>SmartSpectraRamanAndrosteroneaceta<br>te.irfの<br>「C:\Users\Public\Documents\Wiley\Kno<br>wltAll\Samples\ Computed<br>Spectra\Raman」フォルダ。 | <b>プロパティ インポート選択</b> ウィンドウが起動します。Raman サンプル ファイルがユーザー<br>データベースにインポートされます。 |

### スマートスペクトラ データベース-28

|    | アクション                       | 結果                                                                                                    |  |
|----|-----------------------------|----------------------------------------------------------------------------------------------------|--|
| 10 | [データベース] > [バッチ             | <b>バッチプロパティ計算</b> ウィンドウが起動します。                                                                                      |  |
|    | <b>ブロパティ計算]</b> に移動します。<br> | ケミカルプロパティ計算 ×                                                                                                    |  |
|    |                             | 計算で推定するプロパティの種類(P):                                                                                                 |  |
|    |                             | Chemical Structure, OPSIN Name To Structure, Wiley<br>② Chemical Structure, OPSIN Name To Structure, Wiley<br>認定(S) |  |
|    |                             | Classifications (GC-MS), GC-MS分類, Wiley 詳細情報(B)                                                                     |  |
|    |                             | □ Classifications (Raman), ラマン分類, Wiley                                                                             |  |
|    |                             | □ DEA Regulations on Controlled Substances, Controlled Drug Exp  <br>☑ Exact Mass, 精密質量, Wiley                      |  |
|    |                             | Formula, Hill System Order, Wiley                                                                                   |  |
|    |                             | Hydrogen Bond Acceptor Count, N + O, Wiley                                                                          |  |
|    |                             |                                                                                                    |  |
|    |                             | □ 存在しているプロパティに上書きしない(D)                                                                                             |  |
|    |                             | 対象となるレコード(R)                                                                                                    |  |
|    |                             | (A) (A)                                                                                                    |  |
|    |                             | ○現在選択しているもの(C) ○ 選択(L)                                                                                              |  |
|    |                             | ○ レコードID(I):                                                                                                    |  |
|    |                             | カンマで区切ってレコード番号(ID)を入れるか"-"で範囲を指定してください。<br>たとえば "1, 3, 5-12"のように指定すると、1と3および5から12までが指定されます。                         |  |
|    |                             | 前へ(B) 次へ(N) キャンセル                                                                                                   |  |

### スマートスペクトラ データベース-29

|    | アクション                                                                                | 結果                                                                                                    |  |
|----|--------------------------------------------------------------------------------------|----------------------------------------------------------------------------------------------------|--|
| 11 | クリックして、 IR および Raman                                                                 | <b>分類モデルが選択された</b> 化学 <b>特性計算</b> ウィンドウを以下に示します。                                                                                                    |  |
|    | の分類モデルを選択します。                                                                        | ケミカルプロパティ計算 ×                                                                                                    |  |
|    | ■ 万頬(FIR)、FIR 万頬、Wiley<br>■ 分類(ラマン) ラマン分類 Wi                                         | 計算で推定するプロパティの種類(P):                                                                                                    |  |
|    | ley"。<br>注:特定の手法ごとにモデルを 1<br>つずつ実行することをお勧めしますが、異<br>なるスペクトル                          | ○ Chemical Structure, OPSIN Name To Structure, Wiley       設定(5)         ② Classifications (FIR), FIIR分類, Wiley       詳細情報(B)         ○ Classifications (GC-MS), GC-MS分類, Wiley       詳細情報(B)         ○ DEA Regulations on Controlled Substances, Controlled Drug Exp       評細情報(B)         ○ Exact Mass, 積密質量, Wiley       Formula, Hill System Order, Wiley |  |
|    | レコードに対してすべての分類エンジンを<br>一度に実行することも可能です。                                               | □ Hydrogen Bond Acceptor Count, N + O, Wiley<br>□ Hydrogen Bond Donor Count, NH + OH, Wiley<br>□ 存在しているプロパティに上書きしない(D)<br>対象となるレコード(R)                                                                                                    |  |
| 12 | 「含めるレコード」の下で、<br>「すべて」が選択されていることを確認し<br>ます。次に、「次へ<br>>」をクリックして、バッチ<br>プロパティ計算を実行します。 | <ul> <li>● すべて(A)</li> <li>● 現在選択しているもの(C)</li> <li>● 退択(L)</li> <li>● レコードID(1):</li> <li>カンマで区切ってレコード番号(ID)を入れるか"-"で範囲を指定してください。<br/>たとえば "1, 3, 5-12"のように指定すると、1と3および5から12までが指定されます。</li> <li>前へ(B)</li> <li>次へ(N)</li> <li>キャンセル</li> </ul>                                                                                                    |  |

スマートスペクトラ データベース-30

|    | アクション                                                         | 結果                                                                                |
|----|---------------------------------------------------------------|-----------------------------------------------------------------------------------|
| 13 | パッチ<br>プロパティ計算を完全に実行できるように<br>します。緑色のステータス                    | <b>バッチ</b><br>プロパティ計算が完了すると、ログボックスに「レコード処理が完了しました」と表示されます。ステー<br>タス バー全体が緑色になります。 |
|    | ハーを使用して進行状況を追跡でさます。                                           | ケミカルプロパティ計算 × ログをクリップボードにコピー(C)                                                   |
|    |                                                               | ロク(L):<br>レコードの処理が終了しました。                                                         |
|    |                                                               |                                                                                   |
|    |                                                               |                                                                                   |
|    |                                                               |                                                                                   |
|    |                                                               |                                                                                   |
|    |                                                               | 処理済レコード数:2 全数 2(P)                                                                |
|    |                                                               | 前へ(B) <b>完了(F)</b> キャンセル                                                          |
| 14 | 「 <b>化学特性計算」ウィンドウ</b> で「 <b>完了」</b> を<br>クリックして、 Mineltに戻ります。 |                                                                                   |

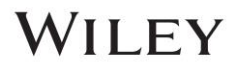

|    | アクション                                                                                                    | 結果                                                                                                   |
|----|----------------------------------------------------------------------------------------------------|----------------------------------------------------------------------------------------------------|
| 15 | 結果の分類は、選択したレコードの「 <b>構造</b><br>/プロパティ」パネルに表示されます。                                                                                  | レコード ID 1 (こは、結果分類 (FTIR) 「一般オピオイド (100.0%)」と「天然オピオイド<br>(100.0%)」があります。                             |
| 16 | 最終的な化合物構造は、参考のために <b>結果</b><br>セルに示されています。これらは、バッチ<br>プロパティの計算で使用された2<br>つのスペクトルの構造表現であり、正しく<br>分類されていることを示すために比較のた<br>めに追加されています。 | Molecular Weight       332.484 g/mol         レコード ID 1: (SmartSpectra) #1; SmartSpectra FTIR オキシコドン。 |

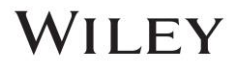

### スマートスペクトラ データベース-32

| アクション                                                                                                    | 結果                                                                        |
|----------------------------------------------------------------------------------------------------|---------------------------------------------------------------------------|
| データベース スペクトル<br>ペインでさまざまなスペクトル手法をすべ<br>て表示するには、ペインの「 <auto><br/>(IR)」または「<auto><br/>(Raman)」部分の右側にある黒い三角形を<br/>選択します。<br/>ドロップダウンが表示されたら、表示する<br/>テクニックを選択します。</auto></auto> | $\frac{1}{\frac{1}{\frac{1}{\frac{1}{\frac{1}{\frac{1}{\frac{1}{\frac{1}$ |